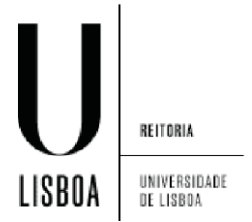

Abrir o menu de "Aplicações" e clicar em "Definições":

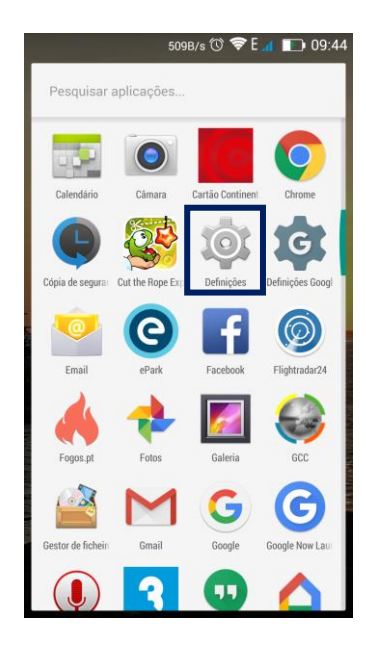

Em definições selecionar "Wifi...":

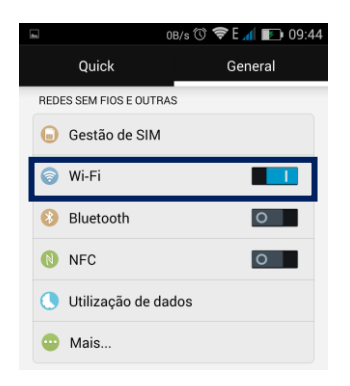

Selecionar a Rede "eduroam"

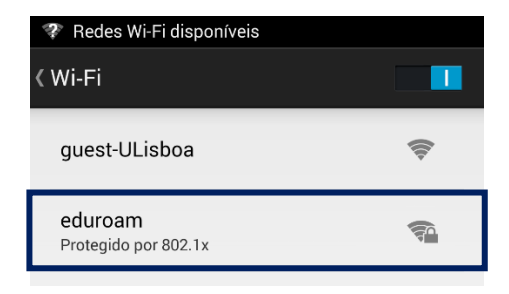

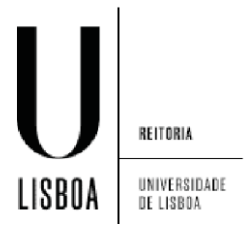

Preencher as credenciais de utilizador e carregar em "Ligar":

| eduroam                                  |       |
|------------------------------------------|-------|
| Intensidade do sinal<br><b>Excelente</b> |       |
| Segurança<br>802.1x EAP                  |       |
| Identidade                               |       |
| utilizador@edu.ulisboa.pt                |       |
| Palavra-passe                            |       |
|                                          |       |
| Mostrar palavra-passe                    |       |
| Mostrar opções avançadas                 |       |
| Cancelar                                 | Ligar |

## Deverá ter ligação com sucesso

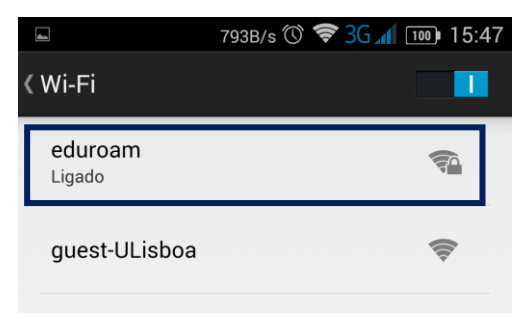